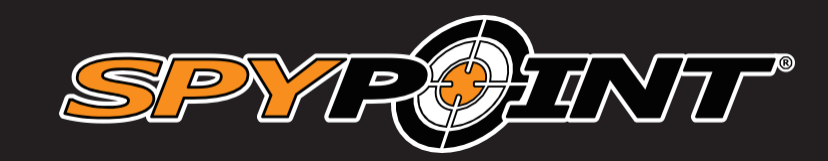

# LINK-EVO

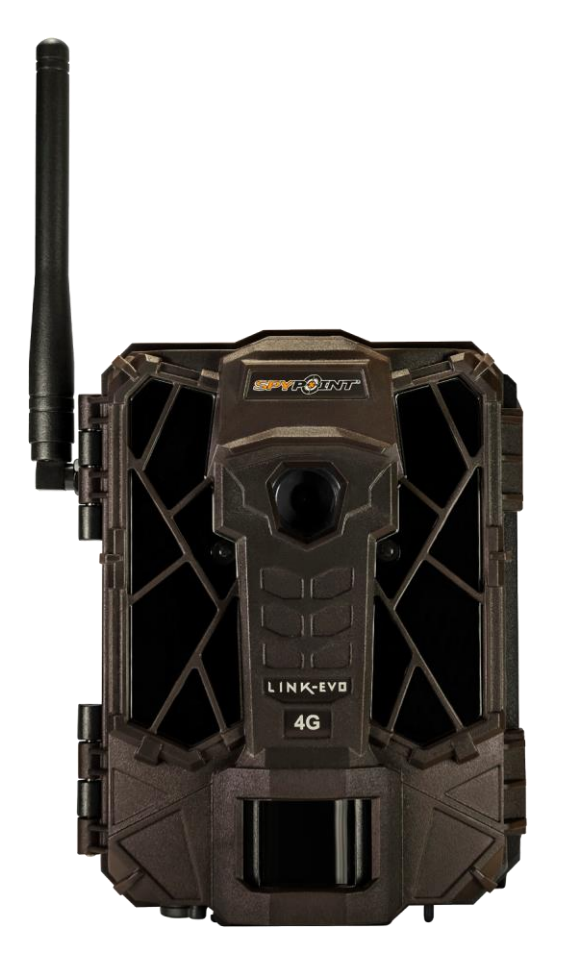

## KASUTUSJUHEND

## RAJAKAAMERA

**Mudelid:** LINK-EVO LINK-EVO-V

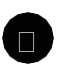

support.spypoint.com

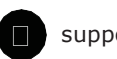

support@spypoint.com

1-888-779-7646

v1.1

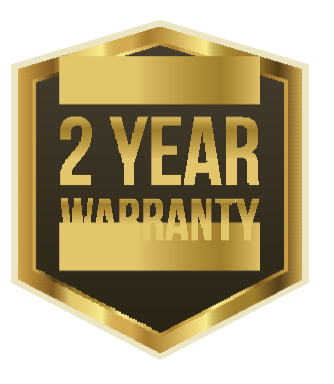

## LINK-EVD

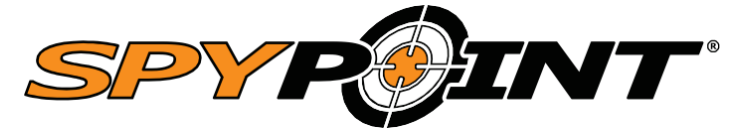

### TÄNAME, ET OLETE VALINUD SPYPOINTI TOOTE

Käesolev juhend tutvustab kõiki seadme omadusi, et saaksite SPYPOINTi toodet optimaalselt kasutada. Püüame pakkuda kõigile klientidele positiivset, kasutajasõbralikku ja muljetavaldavat kogemust.

### LIITUGE SPYPOINTI KOGUKONNAGA

facebook.com/SPYPOINT

⊻twitter.com/SPYPOINTcamera

youtube.com/SPYPOINTtrailcam

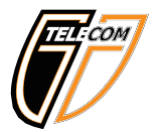

### MEIST

Oleme pühendunud jahindusele ja see on aidanud kaasa meie eduloole. Oleme uhked oma ettevõtte saavutuste üle ja tänulikud kõigi võimaluste eest, mis meile on antud. Meie tegevuse aluseks on olnud kvaliteet, personaalne teenindus ja tugi ning see on jäänud nii ka ettevõtte kasvades.

Meeskonnatöö on SPYPOINTis kõige tähtsam sõna ning kõigi uuenduste ja pideva edu võti. Ettevõte on just nii edukas, kui edukas on selle kommunikatsioon ja meeskonnatöö. Oleme tänulikud töötajatele, kes meid iga päev toetavad, kuid veelgi suuremat heameelt valmistab see, et on nii palju andekaid ja pühendunud inimesi, keda saame kutsuda SPYPOINTi pereks.

## Sisukord

| N | <b>K-</b> | E \ | / 🛛 |
|---|-----------|-----|-----|
|   |           |     |     |

| Komponendid4                                          |
|-------------------------------------------------------|
| Tehnilised andmed<br>LINK-EVO & LINK-EVO-V6           |
| Toide7                                                |
| Mälukaart ja BUSY LED8                                |
| Alustamine9                                           |
| EVO tarkvara: Konfigureerimine ja diagnostikavahend10 |
| Rakendus SPYPOINT LINK11                              |
| Paigaldamine ja paigaldusklamber14                    |
| Faili edastamine arvutisse15                          |
| Tarvikud16                                            |
| Probleemilahendus17                                   |
| Garantii ja garantiiremont19                          |
| Regulatsioonid20                                      |

## Osad

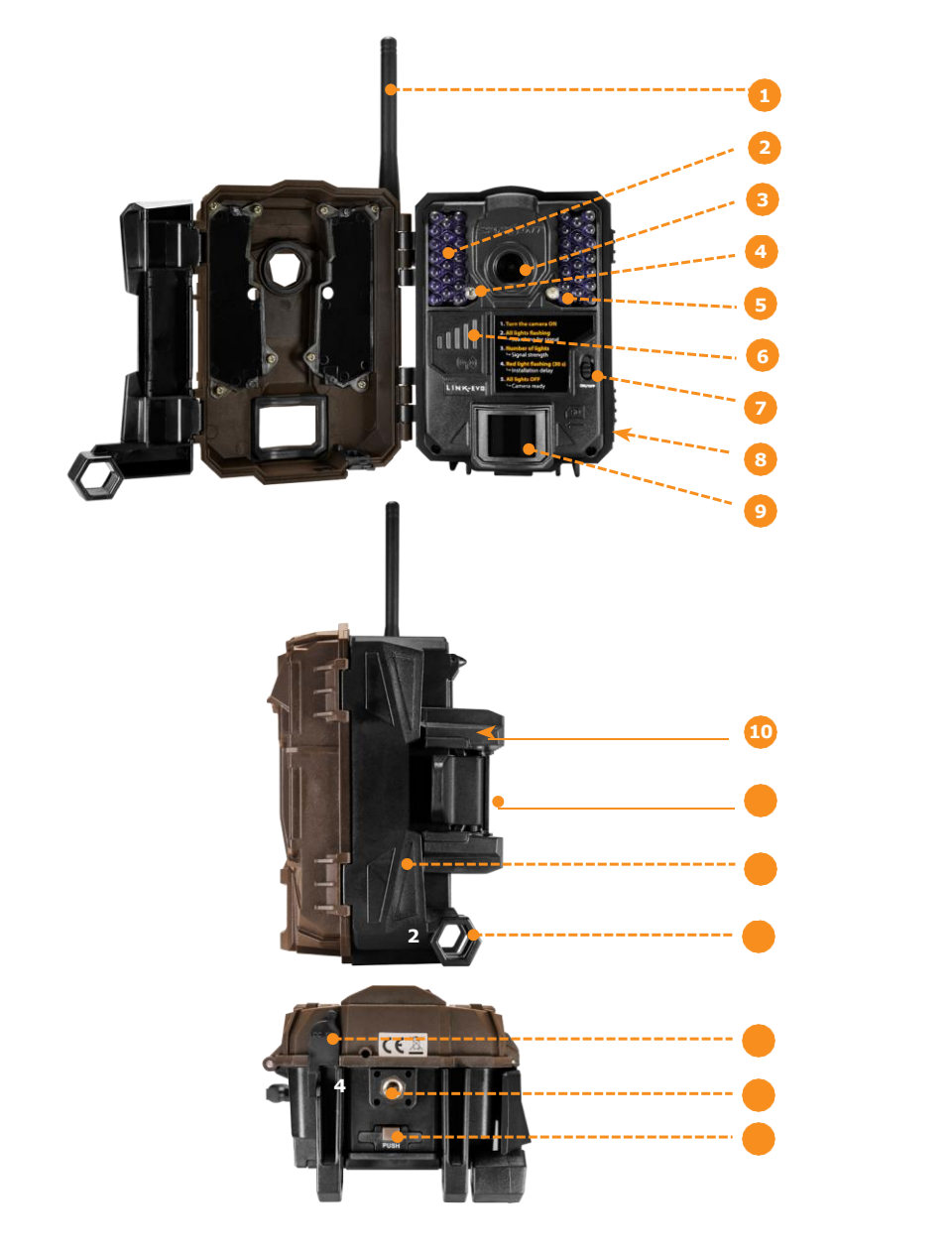

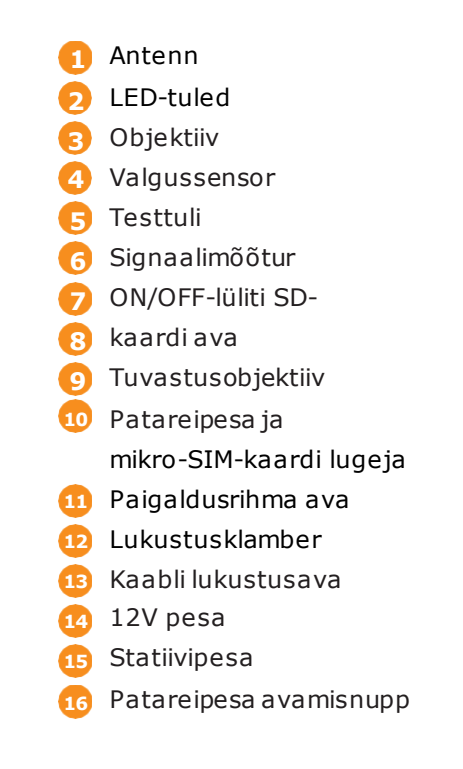

## Osad

| 1 | Antenn         | Võimaldab juhtmeta mobiilsidet.                                                                                          |
|---|----------------|----------------------------------------------------------------------------------------------------|
| 2 | LED-tuled      | Öövalgustus mustvalgete fotode ja videote<br>tegemiseks.                                                                 |
| 3 | Fotoobjektiiv  | Pildiandur ja infrapunafilter.                                                                                           |
| 4 | Valgussensor   | Tuvastab valgustingimused: päeval värviline<br>ja öösel infrapuna.                                                       |
| 5 | Testtuli       | Vilgub 30 sekundit PHOTO/VIDEO režiimis,<br>et kasutaja saaks lahkuda ilma, et ta jääks<br>fotole või videole.           |
| 6 | Signaalimõõtur | Näitab mobiilsidevõrgu signaali tugevust või<br>ühenduse viga, kui näete ainult üht vilkuvat<br>signaalitulpa (vt lk 9). |
| 7 | On/Off lüliti  | Võimaldab kasutajal kaamerat sisse ja välja<br>lülitada.                                                                 |
| 8 | SD-kaardi ava  | Fotode või videote salvestamiseks on vaja<br>SD-kaarti.                                                                  |
| 9 | Fresneli lääts | Laiendab kontrolliala ja suurendab kaamera<br>liikumisanduri tundlikkust.                                                |

| 10 | Patareipesa               | AA-tüüpi patareide või liitiumakuploki pesa.                                                                                 |
|----|---------------------------|----------------------------------------------------------------------------------------------------|
|    | Micro SIM-kaardi ava      | Mobiilifunktsioonide kasutamiseks on vaja<br>micro SIM-kaarti<br>. (kaasas)                                                  |
| 11 | Paigaldusrihma<br>ava     | Võimaldab kasutajal paigaldada kaamera,<br>kasutades komplektis olevat paigaldusrihma.                                       |
| 12 | Lukustusklamber           | Võimaldab kaamerat juhtida esiküljelt.                                                                                       |
| 13 | Kaabli lukustusava        | Võimaldab kasutajal paigaldada kaabliluku<br>CL-6FT, mis on saadaval eraldi.                                                 |
| 14 | 12V DC toiteliides        | Kaamerale saab toidet anda välise 12-<br>voldise DC-sisendi kaudu, nt 12V patarei või<br>adapteriga, mis on saadaval eraldi. |
| 15 | Statiivipesa              | Standardne 1/4-20" statiivipesa.                                                                                             |
| 16 | Patareipesa<br>avamisnupp | Võimaldab ligipääsu patareipesale.                                                                                           |

## Tehnilised and med

# LINK-EVD

## LINK-EVO ja LINK-EVO-V

| Mobiilne andmeedastus    |                                                                                                    |
|--------------------------|----------------------------------------------------------------------------------------------------|
| Sagedus                  | LINK-EVO: 4G<br>LINK-EVO: 4G (Verizoni võrk)                                                                            |
| Fotode edastamine        | Juhtmevaba fotoedastus tasuta<br>rakenduse SPYPOINT LINK abil,<br>SPYPOINTi paketiga. Lisainformatsiooni<br>vaata siit: |
|                          | WWW.SPYPOINT.COM/PLANS                                                                                                  |
| Kaamera konfigureerimine | Täielikult kaugjuhitav tasuta rakenduse<br>SPYPOINT LINK kaudu.                                                         |
| Fotode salvestamine      |                                                                                                    |
| Fotoresolutsioon:        | 12 MP                                                                                                    |
| Failiformaat             | JPG                                                                                                    |
| Intervallrežiim          | Intervall 3 min kuni 24 tundi                                                                                           |
| Sarivõtte režiim         | Kuni 2 fotot tuvastamise kohta                                                                                          |
| Tempel                   | Kuupäev, kellaaeg, temperatuur<br>(°C/°F) ja kuufaas                                                                    |
| Pildistamisrežiim        | Värviline päeval, infrapuna-mustvalge<br>öösel                                                                          |
| Video salvestamine       |                                                                                                    |
| Videoresolutsioon        | 1280 x 720 (HD 720p)                                                                                                    |
| Failiformaat             | AVI                                                                                                    |
| Lõigu pikkus             | Reguleeritav 10 kuni 90 s                                                                                               |
| Tempel                   | Kuupäev, kellaaeg, temperatuur<br>(°C/°F) ja kuufaas                                                                    |
| Pildistamisrežiim        | Värviline päeval, infrapuna-mustvalge<br>öösel                                                                          |
| Audio                    | -                                                                                                    |
| Helisalvestus            | Ei                                                                                                    |

| Mälu                              |                                                                    |  |  |
|-----------------------------------|--------------------------------------------------------------------|--|--|
| Maiu                              |                                                                    |  |  |
| Tugi                              | •Sisemälu: puudub<br>•Välismälu: SD/SDHC-kaart (kuni<br>32 GB)     |  |  |
| Toiteallikad                      |                                                                    |  |  |
| Leelis- või liitiumpatareid       | 8 x AA                                                             |  |  |
| Liitiumakuplokk                   | Laetavate akude plokk<br>(LIT-09/LIT-C-8)                          |  |  |
| Väline (12V pesa)                 | 12V aku (KIT6V-12V, KIT-12V,<br>BATT-12V) või 12V adapter (AD-12V) |  |  |
| Tuvastamissüsteem                 |                                                                    |  |  |
| Liikumisandur                     | PIR                                                                |  |  |
| Tuvastusnurk                      | 40°                                                                |  |  |
| Tuvastuskaugus                    | Kuni 24,4 m                                                        |  |  |
| Päästiku kiirus                   | 0,3 s                                                              |  |  |
| Iga tuvastamise vaheline viivitus | Reguleeritav, silmapilkne kuni 30 min                              |  |  |
| Öövalgustussüsteem                |                                                                    |  |  |
| LED-tuled                         | 42 LEDi                                                            |  |  |
| Välklambi toimeulatus             | Kuni 27,4 m                                                        |  |  |
| Säritus                           | IR-taseme automaatne reguleerimine                                 |  |  |
| Optiline vaateväli                |                                                                    |  |  |
| 40°                               |                                                                    |  |  |
| Mõõtmed                           |                                                                    |  |  |
| 9,65 (L) x 17,5 (K) x 9,9 (S) cm  |                                                                    |  |  |
| Soovitused                        |                                                                    |  |  |
| Kasutustemperatuur                | -30 °C kuni 50 °C                                                  |  |  |
| Ladustamistemperatuur             | -40 °C kuni +60 °C                                                 |  |  |

### Toide

## LINK-EVD

#### TOITEALLIKAD

#### **AA-PATAREID**

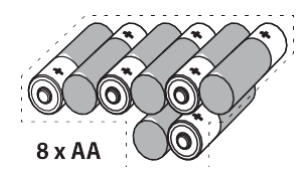

Kaamera toiteks võib kasutada kaheksat AA-tüüpi patareid (1,5V). Soovitatav on kasutada leelis- või liitiumpatareid.

Kaamera maksimaalse jõudluse tagamiseks ja patarei lekke vältimiseks soovitame

kasutada uusi patareisid. Patareide sissepanemisel jälgige polaarsust. (Negatiivne ehk lame ots vastu metallvedruplaati). Ärge kasutage korraga eri tüüpi patareisid - KÕIK peavad olema kas leelis- või liitiumpatareid. Ärge kasutage seadmes korraga vanu ja uusi patareisid. Laetavaid AA-tüüpi akusid ei ole soovitav kasutada, sest nende madalam pinge võib põhjustada kasutusprobleeme.

#### LIITIUMAKUPAKK

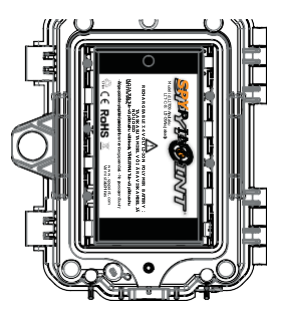

Kaamera toiteks võib kasutada laetavat liitiumakude plokki LIT-09/LIT-C-8 (saadaval eraldi). Seda tüüpi aku on külmale vastupidavam ja peab vastu kaks korda kauem kui leelispatareid.

### VÄLINE (12V)

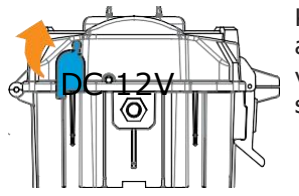

Kaamera toiteks võib kasutada ka välist 12-voldist allikat, näiteks 12-voldist akut (KIT-12V, BATT-12V või KIT6V/12V) või adapterit (AD-12V), mis on saadaval eraldi.

### Mälukaart / "BUSY" LED

### MÄLUKAART

Mälukaarti on vaja fotode või videote salvestamiseks. Kaameraga ühildub SD/SDHC-mälukaart mahtuvusega kuni 32 GB (saadaval eraldi).

Kui kaamera on sisse lülitatud ja mälukaarti pole, kuvatakse kaamera ekraanil "Insert Memory Card" (sisesta mälukaart).

Tabelis on näidatud fotode ligikaudne arv ja videote pikkus, mida saab salvestada eri mahuga mälukaardile. Märgitud on erinevad foto- ja videoresolutsioonid, vt vastavalt oma kaamerale.

**Märkus:** SPYPOINTi kaameral on pidevsalvestamise funktsioon. Kui mälukaart saab täis, jätkab kaamera fotode või video salvestamist, kustutades esimesena salvestatud failid.

|            | 4 GB   | 8 GB  | 16 GB | 32 GB  |  |
|------------|--------|-------|-------|--------|--|
| Fotod      |        |       |       |        |  |
| 12 MP      | 1600   | 3200  | 6300  | 12 600 |  |
| Video      |        |       |       |        |  |
| 1280 x 720 | 40 min | 1h 20 | 2h 40 | 5h 20  |  |

### MÄLUKAARDI SISESTAMINE

Enne mälukaardi sisestamist või eemaldamist lülitage alati kaamera välja, et vältida juba salvestatud fotode kaotust või kahjustamist. Samuti veenduge, et kaardi küljel olev lüliti ei ole asendis LOCK.

Pange SD/SDHC mälukaart (mahuga kuni 32 GB) kaardiavasse, sildiga külg ülespoole. Kaart on õigesti sisestatud, kui kuulete klõpsu.

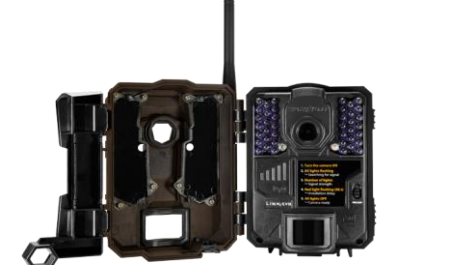

Kui SD-kaart on olnud teises elektroonikaseadmes, soovitame seda vormindada, et saaksite mälukaardi mahu maksimaalselt ära kasutada.

### MÄLUKAARDI EEMALDAMINE

Vajutage kergelt mälukaardile, et see avast välja tuleks, ja eemaldage kaart.

### **BUSY LED**

Märgutuli BUSY paikneb kaamera tagaküljel. See on diagnostikavahend. Tuli süttib kaamera käivitumisel, kui kaamera salvestab faili ja TESTrežiimil samaaegselt testtulega (mis asetseb kaamera esiküljel).

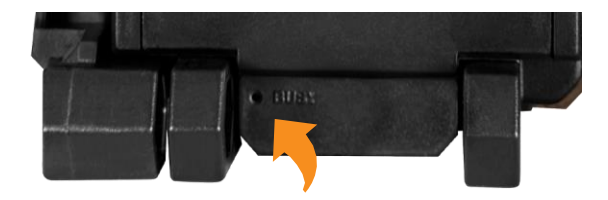

#### - - -

### Alustamine

# LINK-EVD

### INSTALLIGE TASUTA RAKENDUS SPYPOINT LINK

Rakendus SPYPOINT LINK võimaldab teil kaamera ühendada nutiseadmega ja seda nutiseadme abil kaugjuhtida. Rakendus võimaldab jälgida kaamera seisundit ja pilte, täielikult juhtida kaamera sätteid jms.

### Tasuta rakenduse installimine

- 1. Veenduge, et teie nutitelefonil või tahvlil on andmesidepakett või WiFi-ühendus.
- 2. Rakenduse saate installida:
  - Google Play<sup>™</sup> (Google Play on Google Inc. kaubamärk)
    App Store<sup>™</sup> (App Store on Apple Inc. kaubamärk)
- 3. Otsige rakendust SPYPOINT LINK märksõnaga SPYPOINT.
- 4. Installige rakendus oma nutitelefoni või tahvelarvutisse.

### **Rakenduse SPYPOINT LINK kasutamine**

Käivitage rakendus ja vastake küsimustele. SIM-kaardi ID-numbri lejate akupesast. Seda numbrit läheb vaja LINK-EVO kaamera registreerimisel ja rakendusega ühenduse loomiseks.

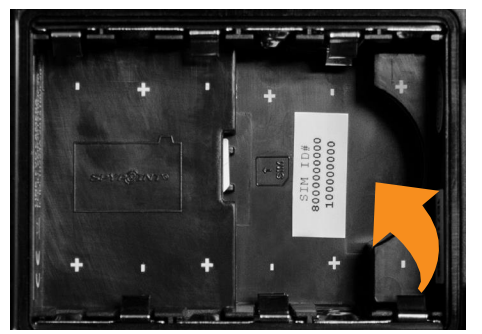

Kui olete lõpetanud, vajutage ekraani allosas olevale klahvile. Aktiveerimise kinnituseks saate te seejärel e-kirja.

#### **RAKENDUSE SEADISTAMINE**

Rakendus SPYPOINT võimaldab konfigureerida kõiki kaamera seadeid. Uued seaded rakenduvad järgmisel korral, kui kaamera võtab rakendusega ühendust ja uuendab oma staatust.

### KAAMERA KÄIVITAMINE

Kui SD-kaart on olnud teises elektroonikaseadmes, soovitame seda vormindada, et saaksite mälukaardi mahu maksimaalselt ära kasutada.

### 1. Lülitage kaamera sisse (ON).

Kasutage kaamera sisselülitamiseks ON/OFF-lülitit.

### 2. Kõik tuled vilguvad - signaali otsing

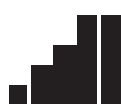

Signaaliotsing võib võtta paar minutit. Kui ainult üks tulp vilgub, on võrguotsing ebaõnnestunud. Minge õue või akna juurde ja käivitage kaamera vajadusel paar korda uuesti, et see lülituks mobiilsidevõrku.

Märkus: Kui endiselt vilgub ainult üks tulp, tuleb kasutada EVO tarkvara, nagu näidatud lk 10, et näha veateateid. Veateadet näete ainult siis, kui kaameral ei õnnestu saada ühendust rakendusega LINK.

### 3. Tulede arv - signaali tugevus

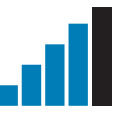

Kui mobiilivõrgu otsing on lõpetatud, näete signaali tugevust tulpadena. Pidage meeles, et LINK-EVO signaalitulbad ei pruugi olla samasugused teiste mobiilseadmete omadega, sest puuduvad kindlad standardid ja tavad tähistada tulbaga teatud dBm väärtusi.

### 4. Punane tuli vilgub (30 s) - paigaldamisjärgne viivitus

Kaamera esiküljel olev testtuli vilgub 30 sekundit, et kasutaja saaks lahkuda, ilma et ta fotole või videole jääks.

### 5. Kõik tuled on kustunud - kaamera on valmis

Kaamera on oma staatust uuendanud rakendusega LINK, vastavalt uusimale informatsioonile. Kaamera on nüüd valmis pildistama ja saadab fotod järgmise sünkroonimise ajal rakendusse LINK. Sünkroonimine toimub vaikimisi iga 4 tunni järel alates südaööst.

### EVO tarkvara: Konfigureerimine ja diagnostikavahend

## LINK-EVD

Sisestage uus SD-kaart kaamerasse. Seejärel lülitage kaamera sisse ja EVO tarkvara koopia salvestatakse automaatselt mälukaardile.

### KONFIGUREERIMINE JA DIAGNOSTIKA EVO TARKVARA ABIL

- 1. Eemaldage mälukaart kaamerast.
- 2. Pange mälukaart arvutisse.
- Avage mälukaardil olev EVO tarkvara. Kui kasutate MACi arvutit, klõpsake kõigepealt EVOMAC-il, et luua MACi programm. Seejärel avage uus EVO tarkvara.

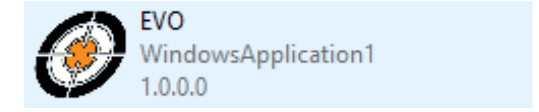

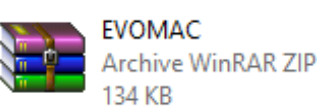

 See võimaldab muuta soovitud seadeid eri sakkidel. Pidage meeles, et kõiki neid seadeid saab seadistada rakenduse SPYPOINT LINK abil. Kui soovite kasutada kaamerat iseseisvana, siis lülitage mobiilside välja (OFF) ja kasutage seda tavalise rajakaamerana.

Kaamera probleemide puhul kontrollige veateateid. Nii saate teada põhjuse, miks kaamera ei saa ühendust rakendusega LINK. Veateatest arusaamiseks vt loendit lk 17 ja vaadake, mida tuleb teha vea parandamiseks.

- 5. Seejärel vajutage väljumiseks "Save settings Adjust date-time".
- Veenduge, et failid config.cfg ja config.req on loodud ja salvestatud mälukaardile enne selle eemaldamist arvutist.

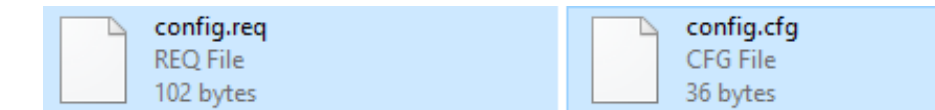

- 7. Pange mälukaart arvutisse.
- 8. Lülitage arvuti sisse ja see salvestab automaatselt teie salvestatud uued seaded.

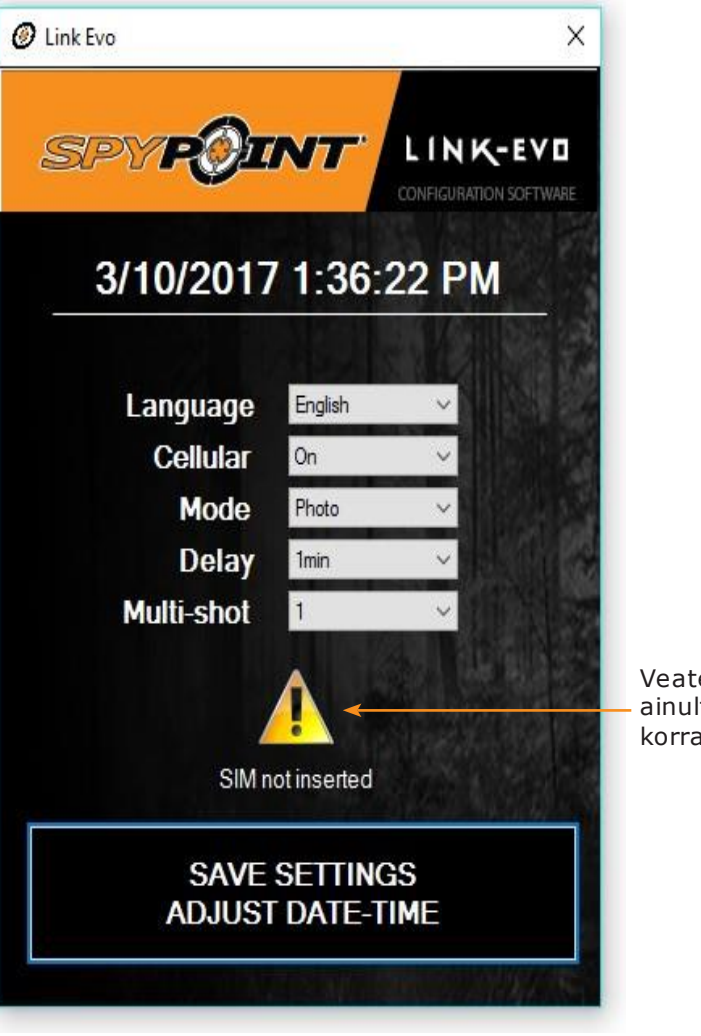

Veateade ilmub ainult probleemi korral.

### **Rakendus SPYPOINT LINK**

Kui logite sisse rakendusse SPYPOINT LINK, viib see teid otse fotode sakile (Photos). Sealt näete viimaseid saadud fotosid; need on sorteeritud kuupäeva ja kellaaja järgi.

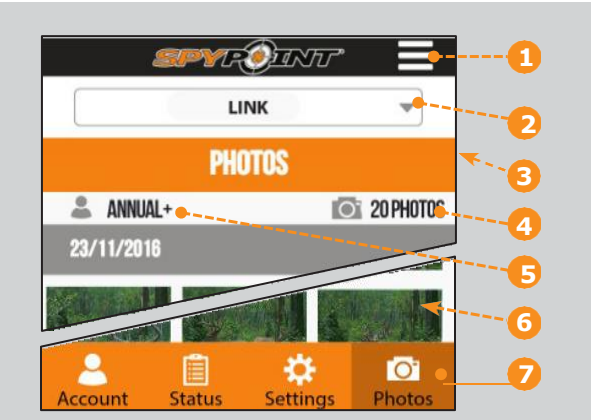

- Teadete menüü: Näitab olulisi teateid, rakenduse teavitusi, 1 Võimaldab muuta keelt ja rakendusest välja logida.
- 2 Kaamera nimi: Valige kaamera, mida vaadata või seadistada.
- 3 Käesolev sakk: Näitab, missugusel sakiosal parajasti olete.
  - Piltide arv: Kaamerast sel kuul üles laaditud fotod.
- 4 Pakett: Hetkel kasutatav pakett. 5
  - Fotod: Kuupäeva ja kellaaja järgi sorditud fotode nimekiri. Saki valik: Soovitud saki valimine.

### KAAMERA JUHTMEVABA SEADISTAMINE

Pidage meeles, et igasugused äpi kaudu tehtud seadistuse muudatused jõuavad kaamerasse selle järgmise sünkroniseerimise ajal. Kõik äpi seaded on samad kui kaameras. Kui te ei tea, mida mingi seadistus teeb, lugege järgmist lõiku.

### ACCOUNT

Valige and mepakett ja muutke oma profiili and meid.

### **DATA PLAN**

Valige andmepakett Annual, Annual+ või Hunting (3 kuud). Kui otsustate paketti mitte aktiveerida, siis saate endiselt pilte saata ja saada meie TASUTA kuupaketiga. See võimaldab teil saata/saada kuni 100 fotot kuus ja hoida alles viimase 7 päeva fotod.

### **MUUTKE OMA PROFIILIINFOT**

Muutke profiili, nt salasõna, nime, aadressi, telefoninumbrit jms.

### **STATUS**

Kaamera üldinformatsioon.

### LEVELS

Kaamera signaali tugevus, patarei laetuse tase, SD-kaardi vaba ruumi jm.

### **GENERAL INFORMATION**

Kaamera mudel, versioon, viimane side, sellel kuul tehtud piltide arv, temperatuur, viimane liikumine ja patarei/aku tüüp.

### SETTINGS

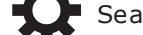

Seadete, sünkroonimissageduse jm modifitseerimine

### PÕHISEADED

#### Režiim PHOTO

Viivituse, sarivõtte ja kaamera nime seadistamine.

### Režiim TIME LAPSE

Intervalli seadistamine.

### Režiim VIDEO

Viivituse, Photo first, ja video pikkuse seadistamine.

### SÜNKROONIMISSÄTTED

Mobiilside, esimese sünkroonimisaja ja sünkroonimissageduse seadistamine.

### TÄPSEMAD VALIKUD

Kuupäevaformaadi, temperatuuriskaala, öörežiimi jms seadistamine.

### PHOTOS

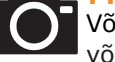

Võimaldab vaadata fotosid kuupäeva, kuu ja aasta järgi. Samuti on võimalik fotosid jagada või alla laadida.

- Kerige üles või alla, et vaadata fotosid kuupäeva järgi.
- Fotol klõpsates saab selle valida ja seda suurendada.
  - Eelmise foto vaatamiseks libistage vasakule ja järgmise puhul paremale.
- Klõpsake ekraani paremas ülanurgas olevale noolele, et jagada fotot Facebookis.
- □ Hoidke sõrme fotol, nii saate selle rakendusest kustutada.
- Libistage üles või alla, et pöörduda tagasi sakile PHOTOS ja värskendada ekraani.

### Rakendus SPYPOINT LINK

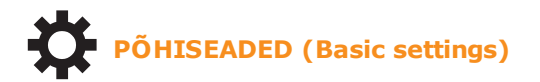

### FOTOREŽIIM (PHOTO MODE)

#### Viivitus:

(instant/10s/1m/3m/5m/10m/15m/30m)

Võimaldab kasutajal valida intervalli iga tuvastamise vahel, enne kui kaamera salvestab järgmise foto. Pikema viivituse korral on pildistatavate fotode arv väiksem ja aku kasutusaeg pikem. Lühema viivituse korral on pildistatavate fotode arv suurem, kuid akutoidet on vaja rohkem. Lühem viivitusintervall on soovitatav juhul, kui kaamerat kasutatakse turvaeesmärgil.

### Multi-shot: (1/2 järjestikust võtet)

Teeb iga tuvastamise puhul kuni 2 järjestikvõtet, 5-sekundilise viivitusega fotode vahel. See valik võimaldab kasutajal saada kuni 2 fotot, kui kaamera on FOTO-režiimil.

### Kaamera nimi:

Võimaldab kaamerat selgelt tuvastada. See funktsioon on eriti kasulik juhul, kui kasutajal on mitu kaamerat.

### INTERVALLREŽIIM (TIME LAPSE MODE)

#### Intervall: (3 min kuni 24 h)

Võimaldab kaameral teha fotosid eelseadistatud kindla intervalli järel. Näiteks kui režiimis TIME LAPSE on valitud "5 min", siis teeb kaamera võtte iga 5 minuti järel, isegi kui liikumist pole tuvastatud. See valik võimaldab kasutajal saada fotosid metsloomadest, kes jäävad kaamera tuvastusulatusest välja.

**Märkus:** režiim TIME LAPSE töötab ainult fotode, mitte videote puhul. Kui valitud on režiim TIME LAPSE, siis viivituse funktsioon ja režiim MULTI-SHOT on välja lülitatud.

### VIDEOREŽIIM (VIDEO MODE)

#### Viivitus:

### (instant/10s/1m/3m/5m/10m/15m/30m)

Võimaldab kasutajal valida intervalli iga tuvastamise vahel, enne kui kaamera salvestab järgmise video.

### Photo first (kõigepealt foto)

Kui see valik on aktiveeritud, tehakse foto vahetult enne iga videot.

**Märkus**: Fotofaili nimi vastab numbrile, mis on enne videofaili laiendit. Näiteks kui fotofaili nimi on PICT001.JPG, siis video nimi on VID001.AVI.

#### Video pikkus: (10s/30s/60s/90s)

Võimaldab kasutajal valida salvestuse kestuse, kui kaamera on seadistatud VIDEO-režiimile.

# LINK-EVD

### Rakendus SPYPOINT LINK

## LINK-EVD

### SÜNKROONIMISSÄTTED

### Esimese sünkroonimise aeg (First sync time):

Võimaldab kasutajal valida, mis kellaajal saadab kaamera esimest korda andmeid.

### Sünkroonimissagedus (Sync frequency):

Võimaldab kasutajal valida, mitu korda kaamera sünkroonib iga päev, saatmaks pilte.

### TÄPSEMATE VALIKUTE SÄTTED

### Date format: (MDY - kuu-päev-aasta, DMY - päev-kuu-aasta)

Võimaldab kasutajal seada kuupäevaformaati: kuu/päev/aasta või päev/kuu/aasta.

Temp. units: (°C/°F)

Võimaldab kasutajal valida temperatuuriskaala.

### Night mode:

Võimaldab kasutajal valida parimad seaded pildistamiseks.

|           | optimaalne<br>REŽIIM | IR-<br>REŽIIM               |
|-----------|----------------------|-----------------------------|
| Patarei   | ****                 | $\star\star\star\star\star$ |
| Välklambi | ****                 | ****                        |
| Hägususe  | ****                 | ****                        |

#### Aku/patarei tüüp: (AA/LIT-09/12V)

Võimaldab kasutajal valida kasutatava aku või patarei tüübi, et aku laetuse taseme näit oleks täpsem.

### Ajakava (Schedule):

Võimaldab kasutajal seada kaamera kasutusperioodi igaks nädalapäevaks. Algus- ja lõpuajaga määratakse ajavahemik, millal kaamera töötab ja saab pilte või videoid salvestada. 24-ks tunniks aktiveerimiseks tuleb sisestada sama algus- ja lõpuaeg.

Märkus: Aega saab salvestada 12- või 24-tunnise perioodi jooksul. Vt funktsiooni "Ajaformaat" (Time format).

### TEISTE VALIKUTE SÄTTED

### **Report stolen:**

Võimaldab kasutajal teatada oma kaamera vargusest.

## Paigaldamine ja paigaldusklamber

### PAIGALDAMINE

### Soovitatav paigalduskõrgus:

Kaamera tuleks paigaldada looma kere keskosa kõrgusele.

### Ideaalne paigaldamiskoht kvaliteetse pildi ja video saamiseks:

Loom peaks olema kaamerast umbes 7,5 m eemal, et saada parem vaade.

Kui soovite öövõttel saada heledamaid pilte, peaks taustal olema elemente, mis peegeldavad tagasi kaamera IR-välku (nt puud või tara).

Veenduge, et kaamera esikülge ei varjaks mingid takistused. Paigalduskoht peab olema okstest ja võsast puhastatud. Vastasel korral võivad need koos kuumuse, peegelduste ja/või tuulega põhjustada valetuvastusi.

### PAIGALDUSKLAMBER

Võtke kaamera klambri küljest lahti:

- 1. Vajutage lipikule, et kaamera paigaldusklambri küljest vabastada.
- 2. Eemaldage kaamera.

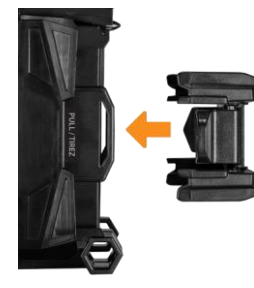

### PAIGALDAMINE KAASASOLEVA RIHMA ABIL

Kasutage kaamera kinnitamiseks paigaldus<br/>klambrit või paigaldusrihma. Komplektis oleva rihma mõõtmed on 1<br/>" $\times$ 60".

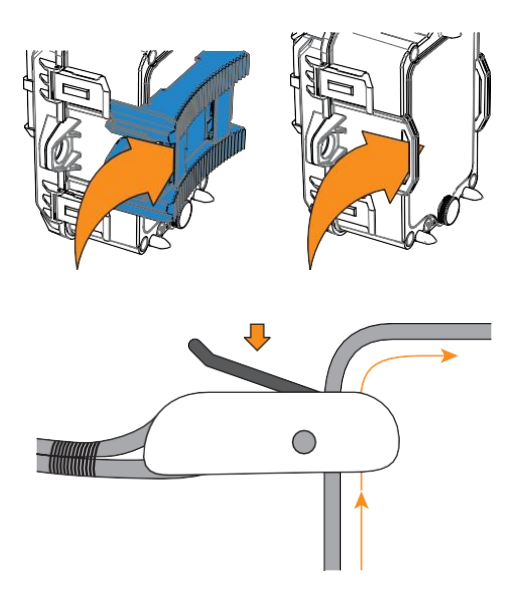

# LINK-EVD

### Faili edastamine arvutisse

Fotode/videote edastamiseks arvutisse:

- Lülitage kaamera välja.
- Eemaldage mälukaart kaamerast.
- Pange mälukaart arvuti kaardiavasse või kasutage mälukaardi adapterit.
- Arvuti tuvastab kaardi ja installib draiveri automaatselt.

### Arvuti

### Klõpsake töölaual "Minu arvuti" või "See arvuti".

Leidke irdketta alt oma seade ja klõpsake sellel. Seejärel klõpsake "DCIM" või "100DSCIM", kust leiate kõik salvestatud fotod ja videod.

Valige fotod, mida soovite kopeerida. Kõige lihtsam on neid valida klõpsates sakil "Home" ja "Select all". (Samuti võite vajutada Ctrl + A, või klõpsata menüül "Edit" ning "Select all" teistes Windowsi versioonides.

Klõpsake riba vasakpoolsel küljel oleval ikoonil "Copy" (või Ctrl + C). [MÄRKUS: Kui te ei soovi valida kõiki fotosid, hoidke all klahvi Ctrl ja klõpsake neil fotodel, mida soovite valida, ning klõpsake siis ikoonil "Copy"]

Liikuge kausta, millesse soovite pildid salvestada või looge uus kaust, klõpsates ribal klahvi "New Folder". (Samuti uue kausta luua, vajutades korraga klahve Ctrl+Shift+N, või vajutades mõnel tühjal kohal pildikaustas ja valides "Uus", seejärel järgmisest menüüst "Kaust")

Sisestage uue kausta nimi, vajutage Enter ja siis tehke topeltklõps kaustal selle avamiseks.

Sakil "Home" valige "Paste" (või Ctrl + V). Fotod kopeeritakse uude kausta.

### Мас

Klõpsake dokis ikoonil Finder.

Leidke seadmete sakilt oma seade ja klõpsake sellel. Seejärel klõpsake "DCIM" või "100DSCIM", kust leiate kõik salvestatud fotod ja videod.

Klõpsake ekraani ülaosas tööriistaribal "Edit" ja vajutage siis "Select All", et tuua esile kõik seadmes olevad pildid. "Select All" saab ka valida, vajutades klaviatuuril korraga klahve  $\Re$  ja A.

Teine variant, kui te ei soovi üldse importida, võite ükshaaval esile tõsta pildid, mida soovite edastada, selleks tuleb hoida all  $\mathfrak{H}$  ja klõpsata failinimel.

Klõpsake uuesti "Edit" ja siis "Copy" (või  $\Re$  ja C), et kopeerida esile tõstetud pildid.

Liikuge kausta, millesse soovite pildid salvestada või looge uus kaust, tehes korraga paremklõpsu ja vajutades Ctrl, seejärel valige menüüst "New Folder".

Klõpsake "Edit" ja siis "Paste" (või  $\Re$  ja V), et kopeerida valitud pildid seadmest soovitud kausta.

Piltide edastamine võib võtta mitu minutit, sõltuvalt faili suurusest ja imporditavate piltde arvust.

Kui pildid on edastatud, klõpsake ikoonil "Eject", mis paikneb seadme nime kõrval ning seejärel ühendage seade Maci küljest lahti.

## L Ι Ν Κ-ΕV Ο

### Tarvikud

## LINK-EVO

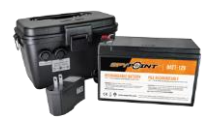

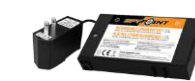

Laetav 12V aku, laadija ja korpus

*#KIT-12V,* 12-voldine 7,0 Ah laetav aku veekindla ABSplastkorpusega, akulaadija, 3,6 m toitekaabel. Liitiumakuplokk ja laadija #LIT-C-8. Laetav liitiumakuplokk ja akulaadija. Sobib kõigile SPYPOINTi kaameratele.

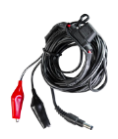

12V DC toitekaabel

#CB-12FT, 3,6 m toitekaabel, mille ühes otsas on "krokodilli"klamber 12V aku ühendamiseks kaameraga.

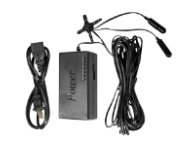

**12-voldine adapter** #AD-12V, AC adapter (6V-12V). Kaamera toide elektripesast.

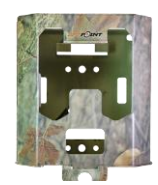

**Terasest turvakast** #SB-200 Teraskast kaamera kaitsmiseks varguse eest. Samuti kaitseb kast karude või teiste loomade põhjustatud kahjustuste eest. Sobib kõigile SOLAR 42 LED SPYPOINTi kaameratele.

Terasest turvakorpus võib vähendada toote juhtmevaba ühenduse kvaliteeti.

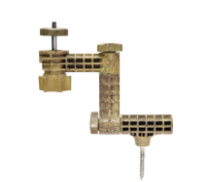

Kaamera kinnitus

*#MA-360,* reguleeritav kinnitus, sobib kõigile kaameratele, millel on standardne ¼-20" statiivipesa. Võimaldab kaamerat pöörata 360° ja kallutada +/- 90°. Saadaval ka musta värvi.

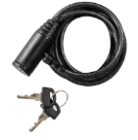

**Kaablilukk** #CL-6FT, 1,8 m kaablilukk sobib kõigile SPYPOINTi kaameratele.

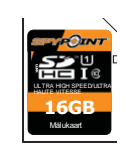

**SD-mälukaart 16GB** #SD-16GB, SDHC UHS-1 mälukaart 16 GB, ultra high speed, klass 10.

Kui soovite lisainfot teiste tarvikute kohta, külastage www.spypoint.com

### Veaotsing

## L Ι Ν Κ-ΕVΟ

### **EVO TARKVARA**

Siin on nimekiri EVO tarkvara võimalikest veateadetest ja lahendustest, mis aitavad probleemi parandada. Arvestage, et näete veateadet ainult juhul, kui kaamera ei saa ühendust rakendusega LINK ja kaameral vilgub ainult üks signaalitulp.

| Veateade                                                                           | Võimalik lahendus                                                                                                    |                                                                        |                                                                                                    |
|------------------------------------------------------------------------------------|----------------------------------------------------------------------------------------------------|------------------------------------------------------------------------|----------------------------------------------------------------------------------------------------|
| Insert memory<br>card – Sisesta<br>mälukaart                                       | <ul> <li>Mälukaarti on vaja fotode või videote salvestamiseks.</li> <li>Kui unustate SD-kaardi sisestada ja lülitate<br/>kaamera sisse, saate SMSi teel teate.</li> </ul>                                                                                                    | Error: SIM locked                                                      | Viga: SIM-kaart on lukus.<br>• Võtke ühendust SPYPOINTi klienditeenindusega.                                                                                            |
|                                                                                    | Kaamera ei saa mälukaardiga ühendust.                                                                                                    | Error: SIM locked<br>(PUK)                                             | Viga: SIM-kaart on lukus ja nõuab PUK-koodi.<br>• Võtke ühendust SPYPOINTi klienditeenindusega.                                                                         |
| Card error –<br>kaardi viga<br>Error: No SIM<br>card<br>Viga: SIM-<br>kaart puudub | <ul> <li>Lülitage kaamera välja ja uuesti sisse.</li> <li>Lülitage kaamera välja, seejärel võtke SIM-kaart<br/>välja, ja pange uuesti sisse tagasi. Kaart on<br/>õigesti sisestatud, kui kuulete klõpsu.</li> <li>Kontrollige, kas kuldsed kontaktid on puhtad.</li> <li>Vormindage mälukaart.</li> </ul> | Error: SIM card<br>not supported<br>Viga: SIM-<br>kaarti ei<br>toetata | <ul> <li>Kaameras tuleb kasutada Truphone SIM-kaarti, mis<br/>on kaameraga kaasas.</li> </ul>                                                                           |
|                                                                                    |                                                                                                    | Error: No service<br>Viga: Teenust<br>pole                             | <ul> <li>SIM-kaart ei tuvasta signaali.</li> <li>Minge õue või akna juurde ja käivitage kaamera vajadusel paar korda uuesti, et see lülituks mobiilsidevõrku</li> </ul> |
|                                                                                    | <ul> <li>SIM-kaart puudub või on defektne.</li> <li>Lülitage kaamera välja ja uuesti sisse.</li> <li>Lülitage kaamera välja, seejärel võtke SIM-kaart välja, ja pange uuesti sisse tagasi. Kaart on õigesti sisestatud, kui kuulete klõpsu.</li> </ul>                                                    |                                                                        |                                                                                                    |
|                                                                                    |                                                                                                    | Error: Modem                                                           | <ul> <li>Kaamera ja modemi vahelise uhenduse probleem.</li> <li>Lülitage kaamera välja ja uuesti sisse.</li> </ul>                                                      |
| Error: SIM card<br>Viga: SIM-kaart                                                 | <ul> <li>SIM-kaart on defektne.</li> <li>Lülitage kaamera välja ja uuesti sisse.</li> <li>Eemaldage SIM-kaart ja pange uuesti sisse.</li> </ul>                                                                                                    |                                                                        | 1                                                                                                    |

## Veaotsing

| Probleem                                      | Võimalik lahendus                                                                                                    |                                     |                                                                                                    |
|-----------------------------------------------|----------------------------------------------------------------------------------------------------|-------------------------------------|----------------------------------------------------------------------------------------------------|
| Kaamerat ei ole<br>võimalik sisse<br>lülitada | <ul> <li>Kontrollige, kas patareid/akud on kaameras.</li> <li>Kontrollige, kas patareid/akud on õigesti sisestatud.</li> <li>Installige uusimad värskendused (need on saadaval www.spypoint.com pealkirja SUPPORT all).</li> </ul>                                                                                                    | Öised<br>fotod/videod<br>on pimedad | <ul> <li>Parimate tulemuste saavutamiseks veenduge, et<br/>objekt on välgu toimeulatuses. Kaugemal olevad<br/>objektid võivad jääda liiga tumedaks.</li> </ul>                                                                                                    |
|                                               | Asendage leelispatareid voi laadige liitium-<br>akupakk.                                                                                                    |                                     | <ul> <li>Päikesetõus või -loojang võib käivitada anduri.<br/>Kaamera tuleb ümber suunata.</li> <li>Öösel võib liikumisandur midagi tuvastada<br/>väljaspool IR valgustuse toimeulatust. Vähendage<br/>tundlikkuse sätet.</li> <li>Liikumisdetektor võib tuvastada loomi ka läbi<br/>lehtede.</li> <li>Kui inimene või loom liigub kiiresti, võib see<br/>kaamera vaateväljast välja liikuda enne, kui<br/>kaamera jõuab teha võtte. Seadke kaamera<br/>kaugemale või suunake ümber.</li> <li>Veenduge, et paigalduspost või puu on stabiilne ega<br/>liisu</li> </ul> |
| Kaamera ei<br>reageeri                        | <ul> <li>Eemaldage patareid/akud ja paigutage tagasi.</li> <li>Asendage leelispatareid või laadige liitium-<br/>akupakk.</li> </ul>                                                                                                    | Fotodel pole                        |                                                                                                    |
| Fotosid/videoid ei<br>ole võimalik teha       | <ul> <li>Kontrollige, kas patareid/akud on kaameras.</li> <li>Asendage leelispatareid või laadige liitium-<br/>akupakk.</li> <li>Kontrollige, kas kaamera on sisse lülitatud.</li> </ul>                                                                                                    | ISIKUId/IOOMI                       |                                                                                                    |
| Punane tuli<br>kaamera esiküljel<br>vilgub    | <ul> <li>Kaamera on seatud FOTO või VIDEO režiimile.<br/>Punane tuli kaamera esiküljel vilgub 30 sekundit, et<br/>kasutaja saaks eemalduda, ilma et teda<br/>salvestataks fotole või videole.</li> </ul>                                                                                                    |                                     | ligu.                                                                                                    |
| Kaamera teeb<br>musti<br>fotosid/videoid      | <ul> <li>Kontrollige aku laetuse taset, vaadake, kas aku on täis, sest välklamp ei tööta, kui aku hakkab tühjaks saama, eriti video salvestamisel.</li> <li>Kontrollige, kas välklambi toimeulatuses on midagi, mis peegeldaks infrapunakiire tagasi kaamerasse.</li> <li>Kui te pole kindel, kas välk töötab korralikult, testige kaamerat pimedas ruumis, et näha, kas on võimalik teha mustvalgeid fotosid või videoid.</li> </ul> |                                     |                                                                                                    |

## LINK-EVD

### Garantii ja

# Olge rahulik: teadke, et olete kaitstud

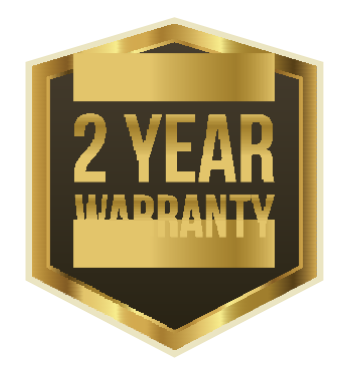

SPYPOINTi kaamera on välja töötanud GG Telecom ning kaameral on kaheaastane garantii, mis kehtib materjali- ja tootmisdefektide puhul alates ostukuupäevast. Elektrooniline ostukviitung on ostu tõendav dokument, see tuleb esitada garantiiremondi vajaduse korral. Garantii kehtib üksnes riigis, kust seade osteti.

GG Telecomi garantii alla ei kuulu: (a) kuluvad osad, sh patareid/akud, mille efektiivsus aja jooksul väheneb; (b) väärkasutamisest, muu tootega koos kasutamisest, hooletusest, õnnetusest, vedeliku või tulega kokkupuutest, maavärinast vm välisest põhjusest tulenev kahju; (c) volitamata müüjalt ostetud GG Telecomi tooted; (d) loata muudetud või modifitseeritud tooted; (e) kosmeetilised kahjustused, sh kriimustused ja purunenud plast; (f) kahjustused, mis tulenevad GG Telecomi toote kasutamisest väljaspool GG Telecomi soovitatud piirkonda.

### GARANTIIREMONT

GG Telecom kas parandab või asendab toote oma äranägemisel samaväärsega tasuta, kui tootel on kehtiv garantii, nagu eelpool kirjeldatud. Saadetava toote saatekulud kannab klient. GG Telecom tasub kehtiva garantiiga toote tagastamise eest.

Kui tootel ei ole kehtivat garantiid, parandatakse see mõistliku tasu eest ja klient katab kõik saatmiskulud.

TÄHTIS: GG Telecom ei võta vastu tooteid, millel pole RMA-numbrit (Return Material Authorization). Enne toote tagastamist tuleb kindlasti võtta GG Telecomiga ühendust.

- 1. Enne toote remonti saatmist võtke ühendust GG Telecomi tehnilise toe meeskonnaga telefonil 1-888-779-7646 või aadressil support@spypoint.com, sest enamikku probleeme saab lahendada telefoni või meili teel.
- 2. Kui on vaja toode remonti saata, antakse sellele RMA-number, mis annab loa toote tagastamiseks ning jääb ka edaspidiseks.
- 3. Ostukviitungi originaal või koopia tuleb saata koos tootega.
- 4. RMA-number tuleb kirjutada pakendi välisküljele, mis tuleb saata:

CANADA GG Telecom 120 J.Aurèle-Roux Victoriaville, QC G6T 0N5 United States GG Telecom 555 VT route 78 Swanton, VT 05488

Klient vastutab toote kadumise või kahju eest, mis tekib selle transportimisel GG Telecomile. Soovitame kasutada jälgitavat saatmismeetodit, et kindlustada kaitse.

WWW.SPYPOINT.COM

### Standardid

### **FCC** regulatsioon

FCC 15. osa Seadet on testitud ja see vastab klass B digiseadmetele ettenähtud piirangutele vastavalt FCC eeskirja 15. osale. Nimetatud piirid on kehtestatud pakkumaks kaitset kahjulike häirete eest elamupiirkondades. Käesolev seade tekitab, kasutab ja võib kiirata raadiosagedusenergiat ning kui seda ei paigaldata ja ei kasutata vastavalt antud juhistele, võib põhjustada raadiohäireid. Samas pole teatud paigalduse puhul garanteeritud, et häireid ei teki. Kui seade põhjustab raadio- või televisiooni vastuvõtu häireid, mida saab kindlaks teha, lülitades seadme välja ja sisse, võib kasutaja proovida viga parandada ühel järgmisel viisil:

- Antenni ümbersuunamine või -paigutamine.
- Seadme ja vastuvõtja vahelise kauguse suurendamine.
- Seadme ühendamine teisel vooluahelal olevasse pesasse.

 Pöördumine edasimüüja või kogenud raadio/TV-tehniku poole abi saamiseks. Seadme muutmine või modifitseerimine, mis pole sõnaselgelt heaks kiidetud selle vastavuse eest vastutava isiku poolt, võib tühistada kasutaja õiguse seadet kasutada. Seade vastab FCC eeskirja 15. osale. Seadme töö puhul kehtivad järgmised tingimused: (1) seade ei põhjusta kahjulikke häireid ning (2) seade peab vastu võtma igasuguseid häireid kaasa arvatud selliseid, mis võivad põhjustada soovimatuid toiminguid.

## LINK-EVD